## Panasonic

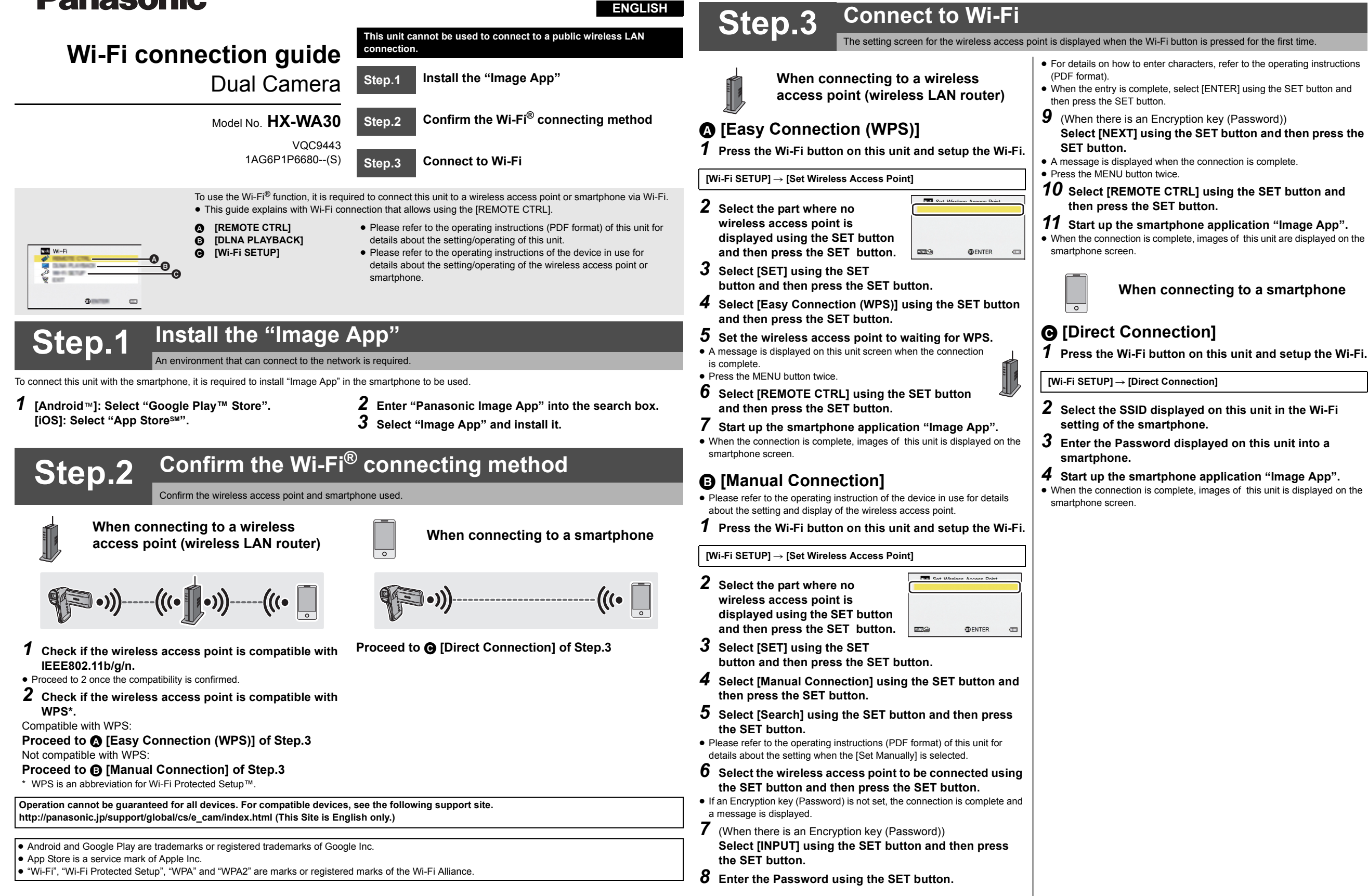